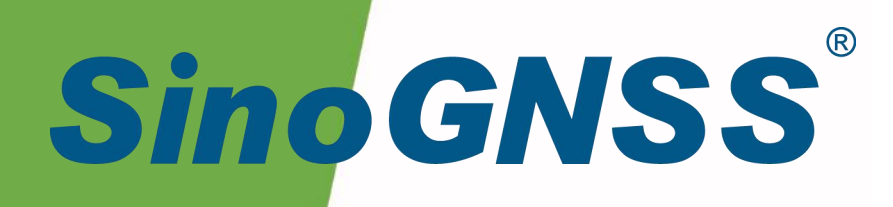

# M10 mini GNSS 接收机

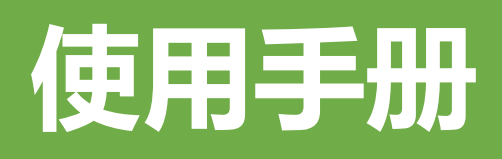

M10 mini GNSS Receiver USE Manual CNT-RCV-UM002, Rev 1.0

# 核准表

| 修订  | 署名 | 日期         |
|-----|----|------------|
| 提交人 | 张鹏 | 2021-08-12 |
| 核对人 |    |            |
| 批准人 |    |            |

| 文档编号          | 当前版本 | 发布日期       |  |  |
|---------------|------|------------|--|--|
| CNT-RCV-UM002 | V1.0 | 2021-08-12 |  |  |

# 修订记录

| 修订版本 | 修改内容 | 日期        |
|------|------|-----------|
| 1.0  | 新编   | 2021.8.12 |

# 目录

| 目录                     | 5  |
|------------------------|----|
| 1 引言                   | 7  |
| 1.1 简介                 | 7  |
| 1.2 本手册的使用             | 7  |
| 1.3 免责声明               |    |
| 1.4 联系方式               |    |
| 2 产品概述                 | 9  |
| 2.1 主机外观及主要特点          | 9  |
| 2.2 按钮、接口及指示灯说明        |    |
| 2.3 使用前准备              |    |
| 3 佩戴/安装说明              | 13 |
| 31 佩戴/安装方式             | 13 |
| 3.1.1 <i>佩戴/安装方式</i> 1 |    |
| 3.1.2 <i>佩戴/安装方式</i> 2 |    |
| 3.1.3 佩戴/安装方式3         |    |
| 3.1.4 佩戴/安装方式4         |    |
| 3.1.5 佩戴/安装方式 5        |    |
| 3.2 状态检查               |    |
| <b>4</b> 接收机设置         |    |
| 4.1 APP 设置             |    |
| 4.1.1 蓝牙连接             |    |
| 4.1.2 主机信息             | 20 |
| <i>4.1.3 卫星信息</i>      | 20 |
| 4.1.4   4G 配置          | 21 |
| <i>4.1.5 串口输出</i>      | 22 |
| 4.1.6 数据传输             | 23 |
| 4.1.7 采点               | 24 |
| 4.1.8 找点               | 26 |
| 5 人员安防平台               | 29 |
| 4.2.1 实时监测             | 29 |
| 4.2.2 历史轨迹             | 29 |
| 4.2.3 电子围栏             |    |

|   | 4.2.4 | 报警记录        | 32   |
|---|-------|-------------|------|
|   | 4.2.5 | <i>设备管理</i> | 33   |
|   | 4.2.6 | 救援管理        | 38   |
| 6 | 产品规格  |             | . 40 |
| 7 | 常见问题  | <i>插挂查</i>  | . 42 |
| 8 | 注意事项  | Ţ           | . 43 |

## 1 引言

## 1.1 简介

欢迎使用司南 M10 mini GNSS 接收机用户手册,本手册主要描述了 M10 mini GNSS 接收 机功能并为用户的佩戴、使用提供操作指导。每个操作步骤和命令的详解都在本手册中进行了 描述。

本手册中还包含关于产品硬件和司南软件的说明,有些参数通常需要从所使用设备的技术参考手册中获取相关信息作为补充说明。

本手册默认您熟悉全球导航卫星系统(GNSS)的原理并熟悉用于描述它的术语,例如: RTK、波特率、PJK 等等。

#### 1.2 本手册的使用

本手册的内容分七大部分,如下所示:

#### 章节 2.产品概述

本节介绍 M10 mini GNSS 接收机特点、接口、指示灯及按钮说明。

#### 章节 3.佩戴/安装说明

本节描述了接收机使用的佩戴/安装方式。

章节 4.接收机设置

本节描述了接收机 APP 设置的方式。

章节 5.人员安防平台

本节描述了人员安防平台的使用方式。

章节 6.产品规格

本节详细列出了接收机的参数规格。

章节7.常见问题排查

如果您在使用接收机中如果出现了问题,可以对照常见问题排查表下的解决方法来解决出现的问题。

章节8.注意事项

本节描述了使用此接收机中的需要注意的事项。

#### 1.3 免责声明

本保修只适用于产品和手册未被修改和误用,产品和软件在正确安装、配置连接、维修、 存储和操作符合司南的相关操作人员手册规范文件的情况下和范围内。司南不对以下原因造成 的问题或性能问题负责:

与不是我司制造、提供或指定的硬件或软件产品、信息、数据、系统、接口或设备的组合 使用;

产品或软件在超过司南产品标准规格外的任何操作; 未经授权修改或使用本产品或软件的; 消耗品的正常磨损(例如:线缆等配件)。

## 1.4 联系方式

用户在购买司南公司产品之日起,将长期享受上海司南卫星导航技术股份有限公司提供的 技术服务及升级政策。如遇到任何问题,请与我们联系,我们非常乐意帮助您解决问题。用户 还可以在本公司网站了解到司南公司软件的最新动态、下载有关产品的最新版本及相关技术资 料。

|      | 上海司南卫星导航技术股份有限公司      |
|------|-----------------------|
| 地址   | 上海市嘉定区澄浏中路 618 号 2 号楼 |
| 邮政编码 | 201801                |
| 电话   | (021) 39907000        |
| 传真   | (021) 54309582        |
| 电子邮箱 | comnav@comnav.cn      |
| 网址   | www.sinognss.com      |

# 2 产品概述

## 2.1 主机外观及主要特点

M10 mini GNSS 接收机主机外观如下图所示;

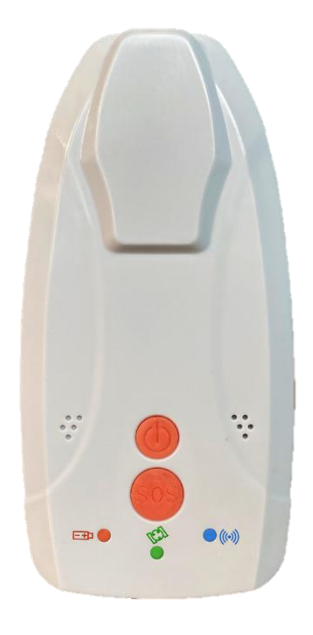

图 1. M10 mini GNSS 接收机

#### 主要特点:

- ◆ 一键 SOS 呼救,安全无忧;
- ◆ 支持接入司南人员安防平台,全方位远程监控;
- ◆ 支持电子围栏,实现自动化预警;
- ◆ 支持云服务功能,可实现远程管理及监测;
- ◆ 支持 APP 快速接入,轻松配置;
- ↔ IP67 等级防护,风雨无阻;
- ◆ 内置 3000mAH 锂离子电池,续航时间 6h;
- ◆ 多场景适用,人员安防、打点寻桩、测量放样轻松应对。

# 2.2 按钮、接口及指示灯说明

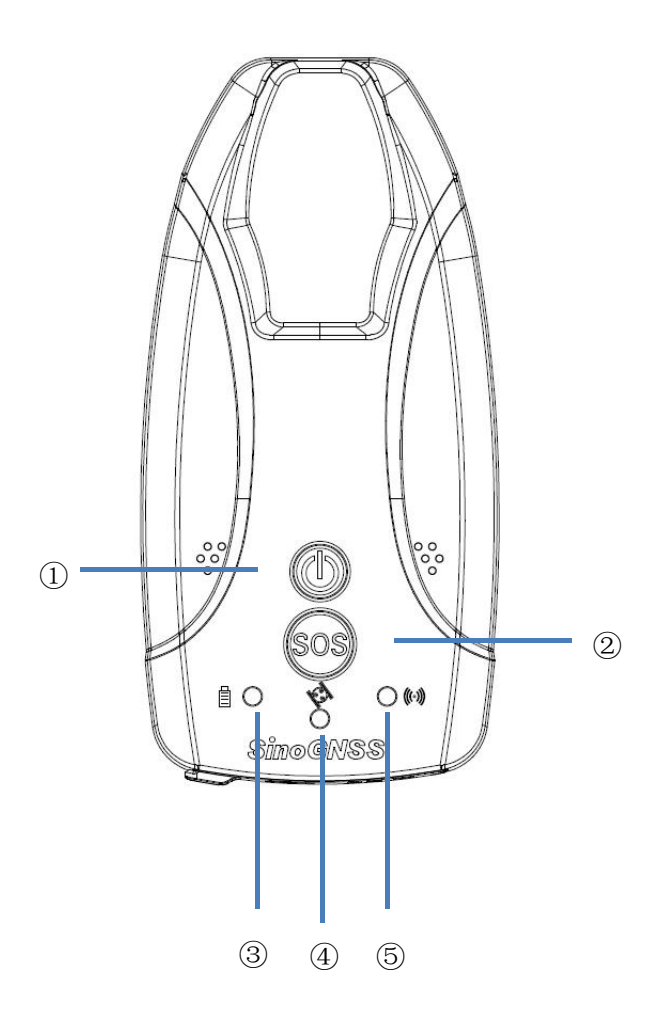

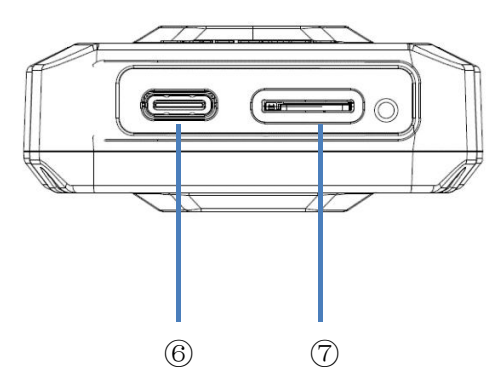

图 2. M10 mini 各接口及指示灯示意

- ① **也**: 电源按键,轻触一下开机
- ② SOS: SOS 求救按钮,长按三秒主动发出求救信号
- 备电量低于 20%,绿灯常亮代表充电完成
- ④ 🌮:卫星指示灯,黄灯闪烁,闪烁次数为接收机搜索到的卫星颗数
- (5) (•): 差分灯, 蓝灯闪烁表示接收差分数据做 RTK
- ⑥ USB: Type-C 供电及数据接口,用于电池供电及固件升级
- ⑦ SIM: Nano SIM 卡槽, 弹插式 4G SIM 卡槽, 开机前需先插 4G 卡

## 2.3 使用前准备

使用前需将 4G 物联网卡插入设备,并确保电池电量充足:

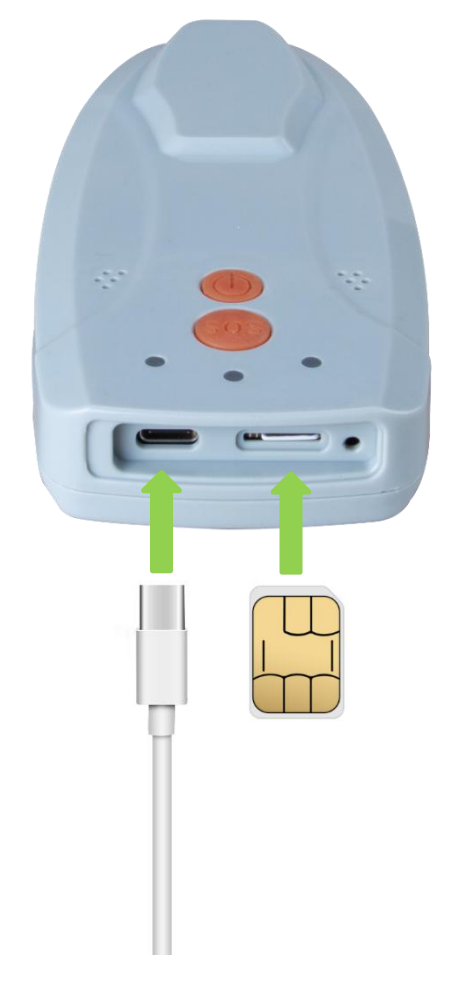

图 3.M10 mini 接线示意

- 1. 先将 4G Nano SIM 卡插入接收机卡槽,插入前请注意卡的正反,请按图示芯片朝上插入。
- 每次作业前请确保接收机电量充足,开机后,可在导航大师 APP 上插卡设备电量;当 电量低于 20%时,电源灯也会由常亮变为闪烁。
- 3. 将随箱的 Type-C 数据线按图示插入接收机 USB 接口即可完成充电;充电过程中电源 灯会红灯闪烁,电池充满电后由闪烁变为绿灯常亮。

## 3 佩戴/安装说明

M10 mini GNSS 接收机可提供多种佩戴方式,使用前请仔细阅读该节的安装说明,以免影响定位结果。我们提供多种配件/夹具以供用户佩戴和固定接收机,您可以根据不同的应用场 景选择适合的安装方式,以下佩戴/安装方式可供参考。

## 3.1 佩戴/安装方式

#### 3.1.1 佩戴/安装方式1

在人员安防应用场景中,比如安保、巡逻,您可以使用臂包将 M10 mini 接收机固定在手臂上。

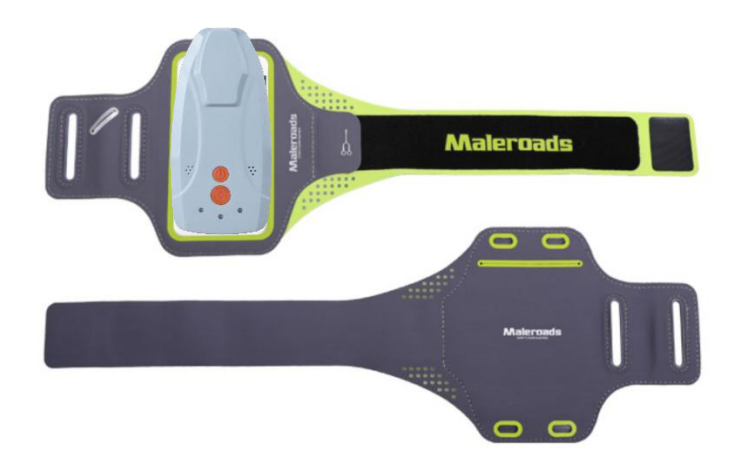

#### 图 4.臂包配件

- 1. 先将 M10 mini 放入臂包中,注意接收机天线部分朝上(对天空)。
- 2. 将臂包固定利用魔术贴缠绕固定在手臂上,佩戴效果如下:

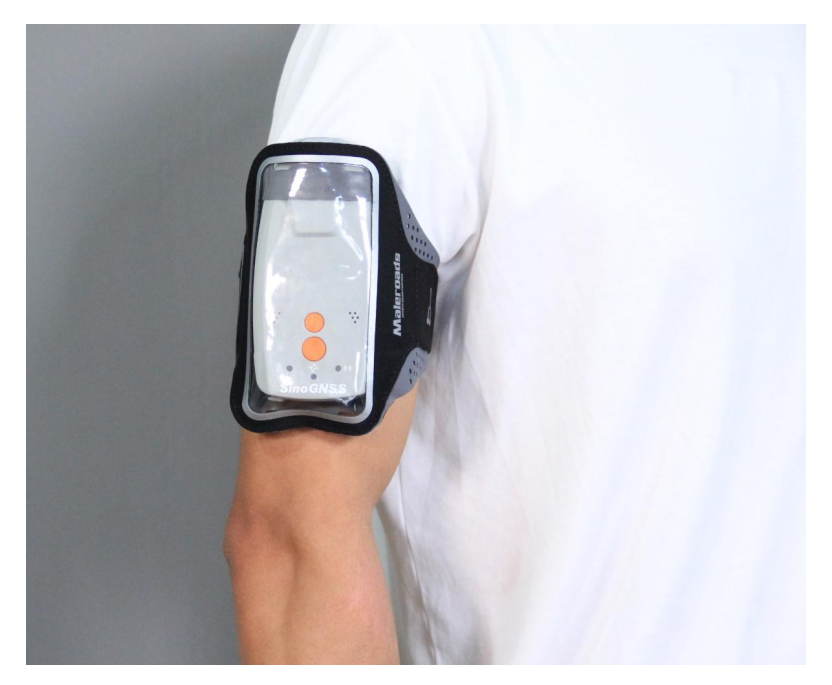

#### 图 5.臂包佩戴效果

#### 3.1.2 佩戴/安装方式 2

在人员安防应用场景中,您还可以使用背扣夹将 M10 mini 接收机固定在胸部口袋处。

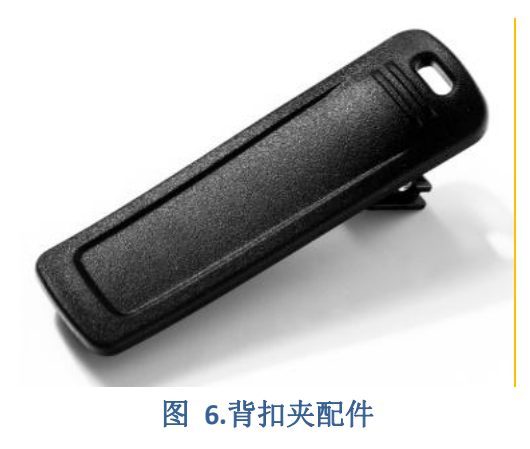

- 先将背扣夹的 3M 背胶撕开粘贴固定在 M10 mini 背面,注意背扣夹粘贴在天线外壳下 方(远离天线处)。
- 2. 将背扣夹夹在胸部口袋上,佩戴效果如下:

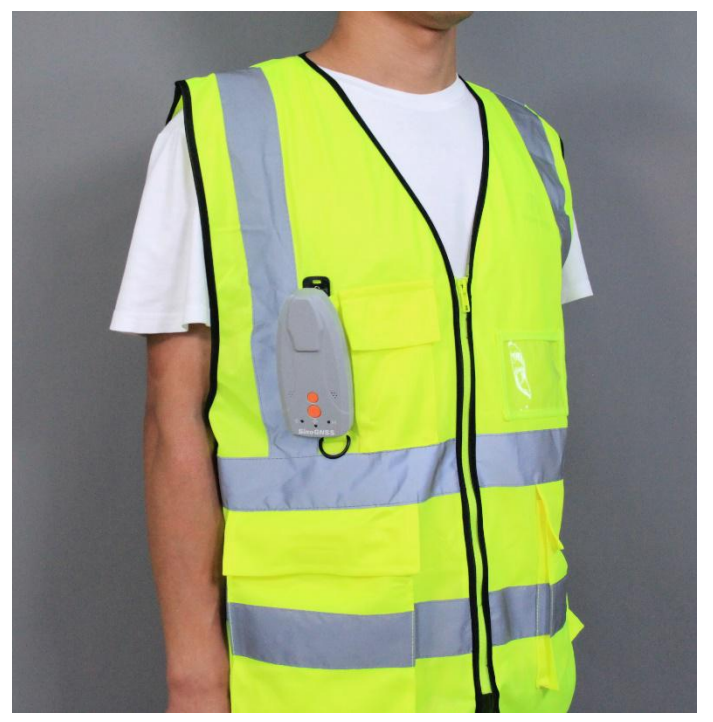

图 7.背扣夹佩戴效果

#### 3.1.3 佩戴/安装方式 3

在农业的打点寻桩应用场景中,您可以使用手机便携夹座固定 M10 mini 接收机和手机,可轻松操作手机 APP 进行采点、找点。

- 先将 M10 mini 接收机固定在便携夹座 B 上,再将手机固定在便携夹座 A 上,调节转 动关节,使夹座角度与手握持角度接近。
- 2. 接收机开机,并打开手机 APP 蓝牙连接设备,操作 APP 进行相关采点、找点功能,安装效果如下:

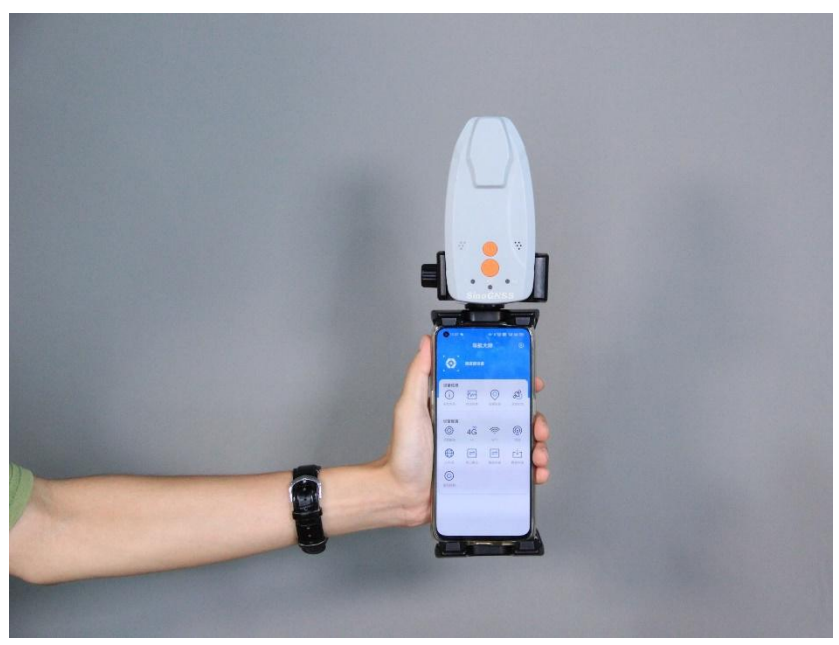

图 8.便携式夹座安装效果

#### 3.1.4 佩戴/安装方式 4

在电网、风力发电巡检应用场景中,您可以将 M10 mini 接收机固定在安全头盔上,平台 可远程查看人员位置,绘画电子围栏,规定安全区域,保障施工人员人身安全。用户若遇险情 可主动求救报警,平台快速做出反应,实施救援。

- 先将夹座固定在头盔一侧,再将 M10 mini 接收机固定在夹座上,拧紧固定旋钮,佩 戴头盔。
- 2. 安装及佩戴效果如下:

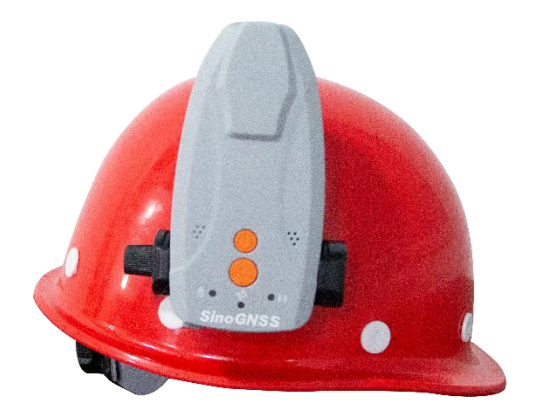

图 9.头盔安装效果

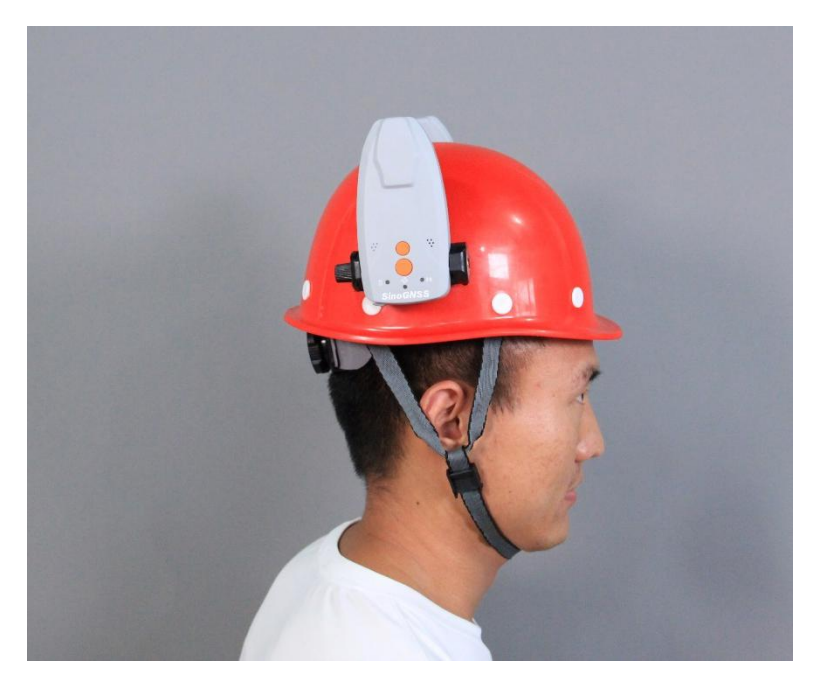

#### 图 10.头盔佩戴效果

#### 3.1.5 佩戴/安装方式 5

在测量打点放样应用场景中,您可以将 M10 mini 接收机固定在测量杆上,将杆对准所需测量位置, APP 操作打点。

- 1. 先将 M10 mini 接收机固定在测量杆上的夹座上,拧紧固定旋钮,开机并操作 APP 进行测量打点。
- 2. 安装效果如下:

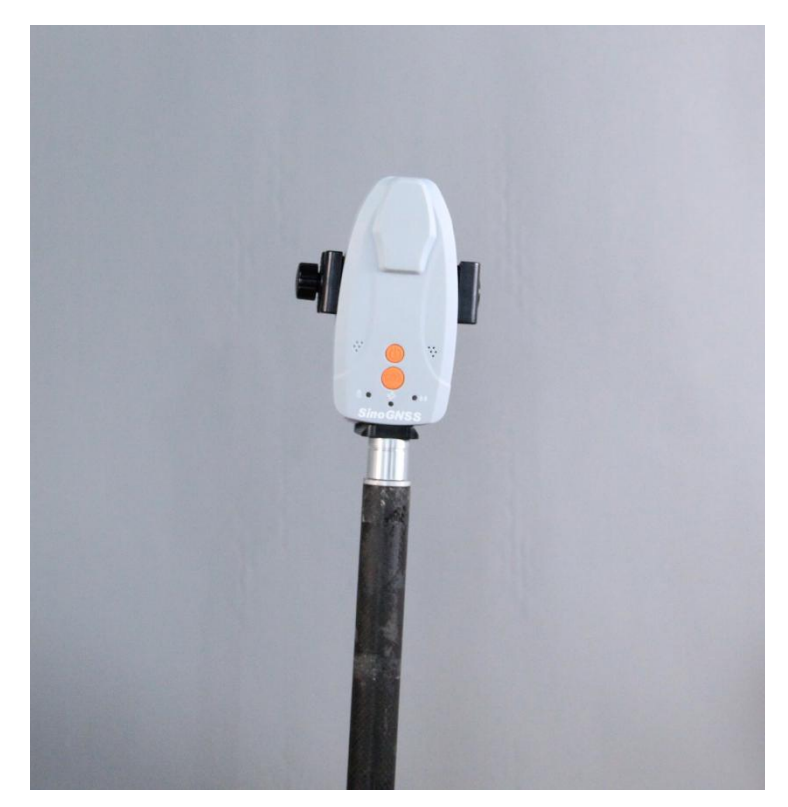

#### 图 11.测量杆安装效果

## 3.2 状态检查

当 M10 mini 接收机安装好后,点击开机电源键,接收机启动。此时需确认接收机已经开始正常工作:

- 1. 检查 PWR LED 灯是否红色常亮。
- 2. 检查 SAT LED 灯是否黄灯闪烁。
- 3. 通过导航大师 APP 配置接收机相关参数并查看接收机状态是否正常。
- 4. 配置完数据链路后,查看 RTK LED 灯是否闪烁,查看 APP 是否显示固定解。

# 4 接收机设置

M10 mini GNSS 接收机可通过导航大师 APP 蓝牙配置。

## 4.1 APP 设置

导航大师 APP 是一款基于高精度 GNSS 实现导航应用的手机软件,支持 M10 mini 接收机的状态查看及参数配置。用户可以在本公司官网 *http://www.sinognss.com* 下载最新安装包和相关技术资料。

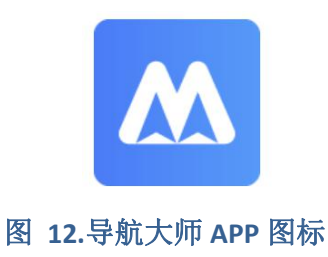

#### 4.1.1 蓝牙连接

- 1. 打开蓝牙。
- 2. 搜索设备:显示可用设备正常如图所示。
- 3. 连接设备:点击列表中的设备发起连接。

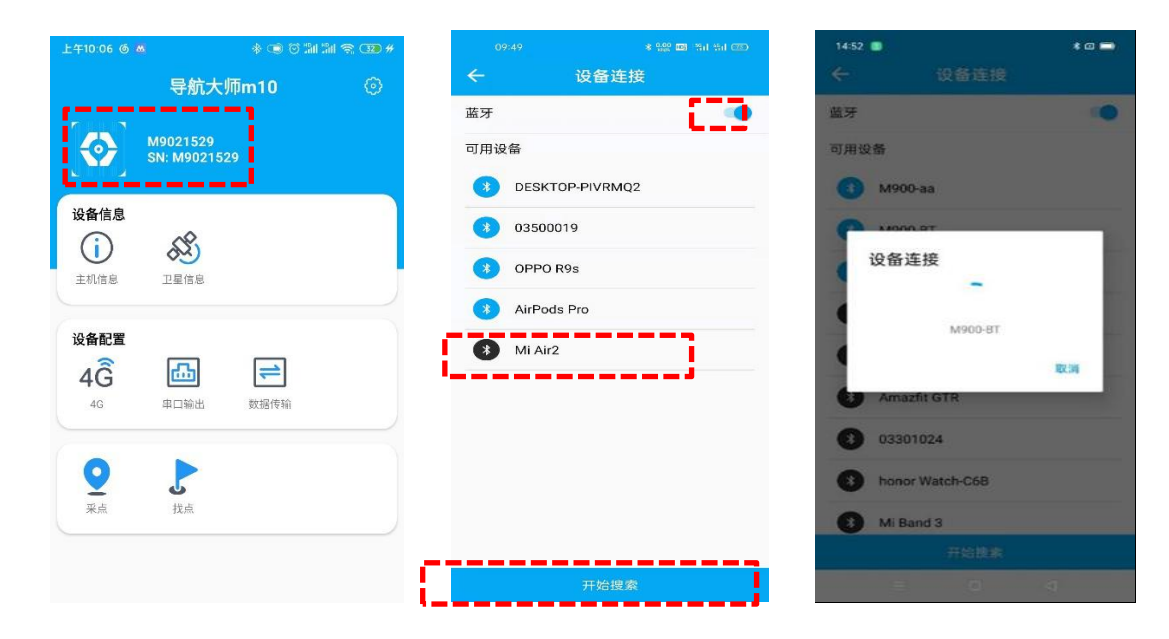

#### 图 13.蓝牙连接

#### 4.1.2 主机信息

操作流程:

- 1. 点击[主机信息]。
- 查询设备型号、设备 SN 号、系统固件、板卡固件、面板固件、电池电量,正常显示如 图所示。

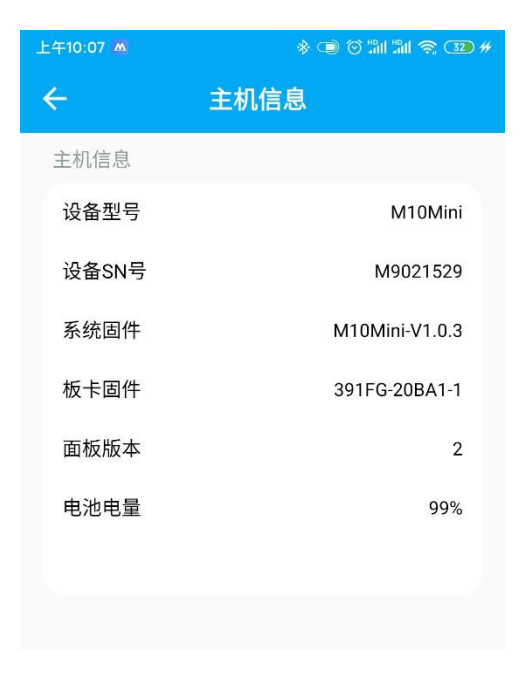

#### 图 14.主机信息

#### 4.1.3 卫星信息

操作流程:

 点击[卫星信息],查看搜星状态,包括信息表、信噪比和星空图:Sat为所搜到的卫星编号(其中G开头为GPS、B开头为BDS、R开头为GLONASS、E开头为GALILEO), Azi为方位角,Ele为高度角,L1/L2/L5为此频点的信噪比,B1C/B2a为北三专有信噪比。

20

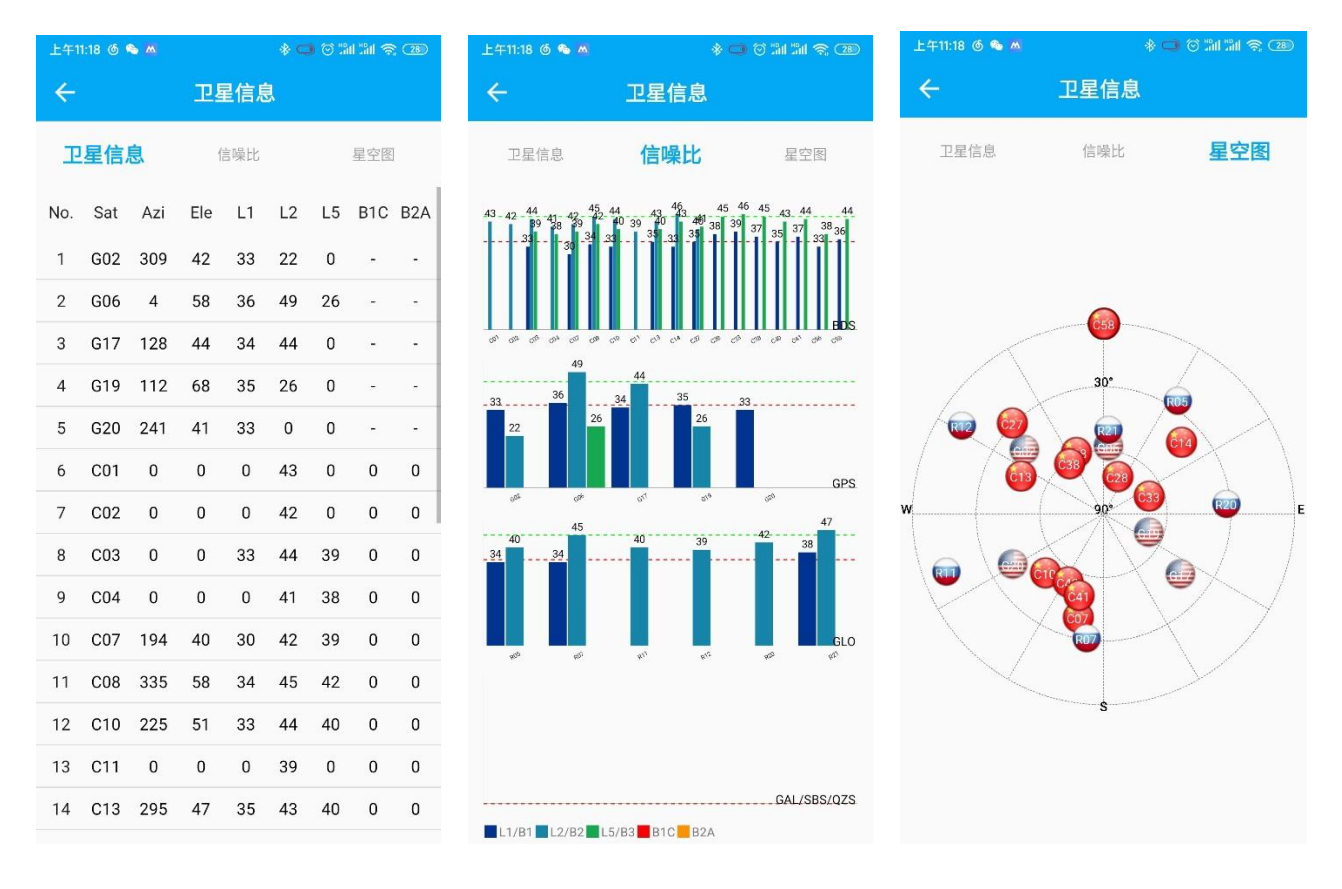

图 15.卫星信息

#### 4.1.4 4G 配置

操作流程:

- 1. 点击[4G], 查看 4G 连接情况。
- 2. 若 4G 连接正常,则会正确显示信号强度、SIM 卡状态、网络状态。
- 信号强度:当信号显示为 20 至 30 时,强度正常。SIM 卡有两种状态:插卡时显示正常,未插卡则显示未检测到 SIM 卡。
- 4. 若您的 4G 卡是内网或专用卡则需要单独设置[APN],设置对话框如图所示。

注意: 接收机不支持 4G 卡热插拔, 开机前请确认已插入 4G 卡。

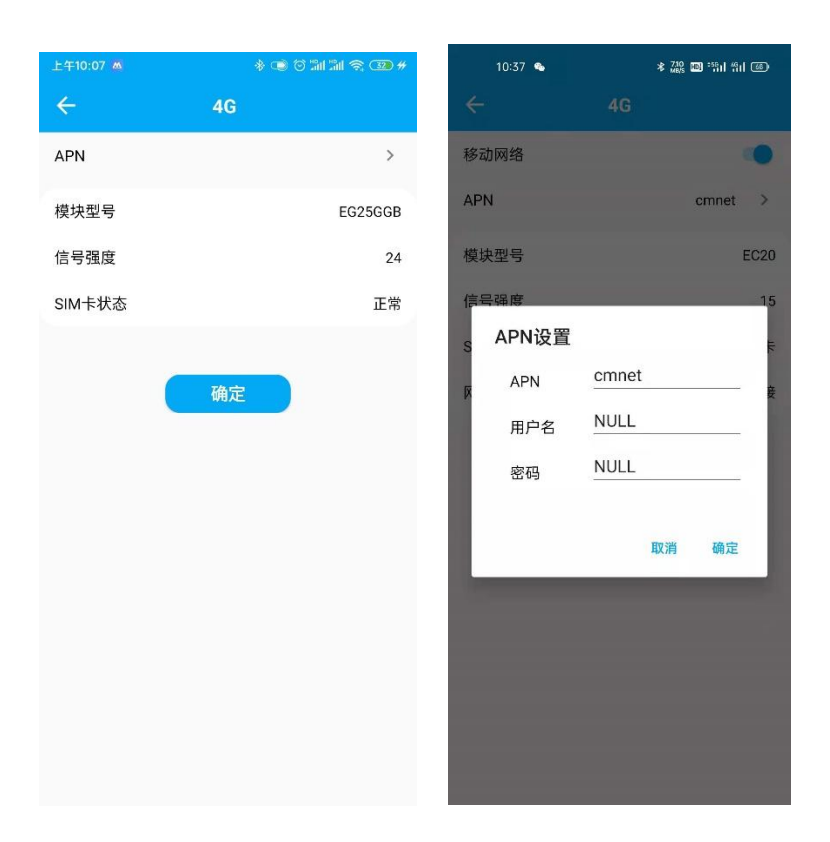

图 16.4G 配置

#### 4.1.5 串口输出

- 1. 点击[串口输出]。
- 2. [指令]: 可发送指令请求透传板卡数据。
- 3. [清空]: 点击清空可清楚窗口数据显示。
- 4. [暂停]: 点击暂停可暂停窗口数据滚动。
- 5. [记录日志]: 点击记录日志可记录板卡透传的数据。

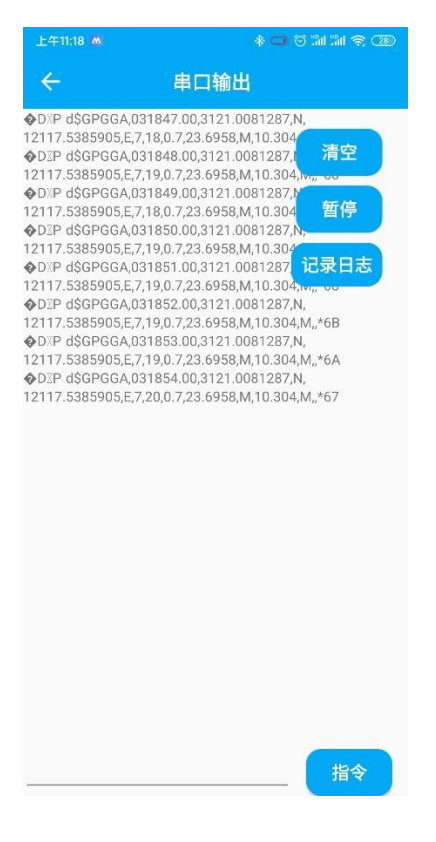

图 17.串口输出

#### 4.1.6 数据传输

- 1. 点击[数据传输],打开启动开关设置 TCP Client 接收基站差分数据。
- 设置目标服务器的 IP 和端口号,点击[确认]。接收机将接收服务器差分数据进行 RTK 解算。
- 3. 点击[数据传输],打开启动开关设置 Ntrip Client 接收基站差分数据。
- 4. 设置目标服务器的 IP、端口号、用户名、密码和挂载点,点击[确认]。接收机将接收 服务器差分数据进行 RTK 解算。

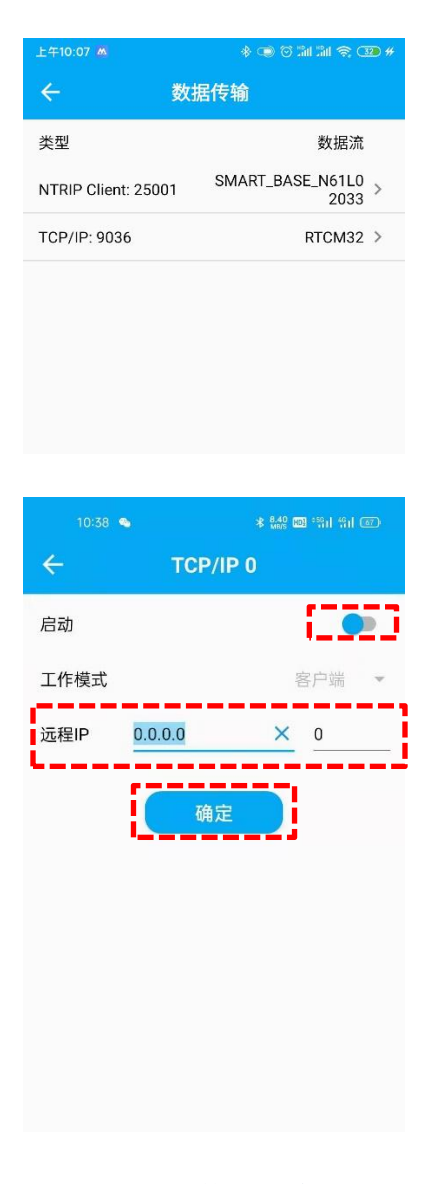

#### 图 18.数据传输

#### 4.1.7 采点

- 1. 点击[采点],进入打点工作界面。
- 界面上方状态栏可查看当前设备搜星及解状态情况,当状态显示:固定,即可进行打 点操作。
- 第一次打点前需要新建任务并创建任务名,创建完成后,点击[打点],APP 便自动记录 当前高精度位置信息。
- 4. 当您需要再新建任务打点时,可点击[项目]按钮新建项目,在新任务上进行打点操作。
- 5. 打点成功后,地图会显示出打点成功的红色位置图标。

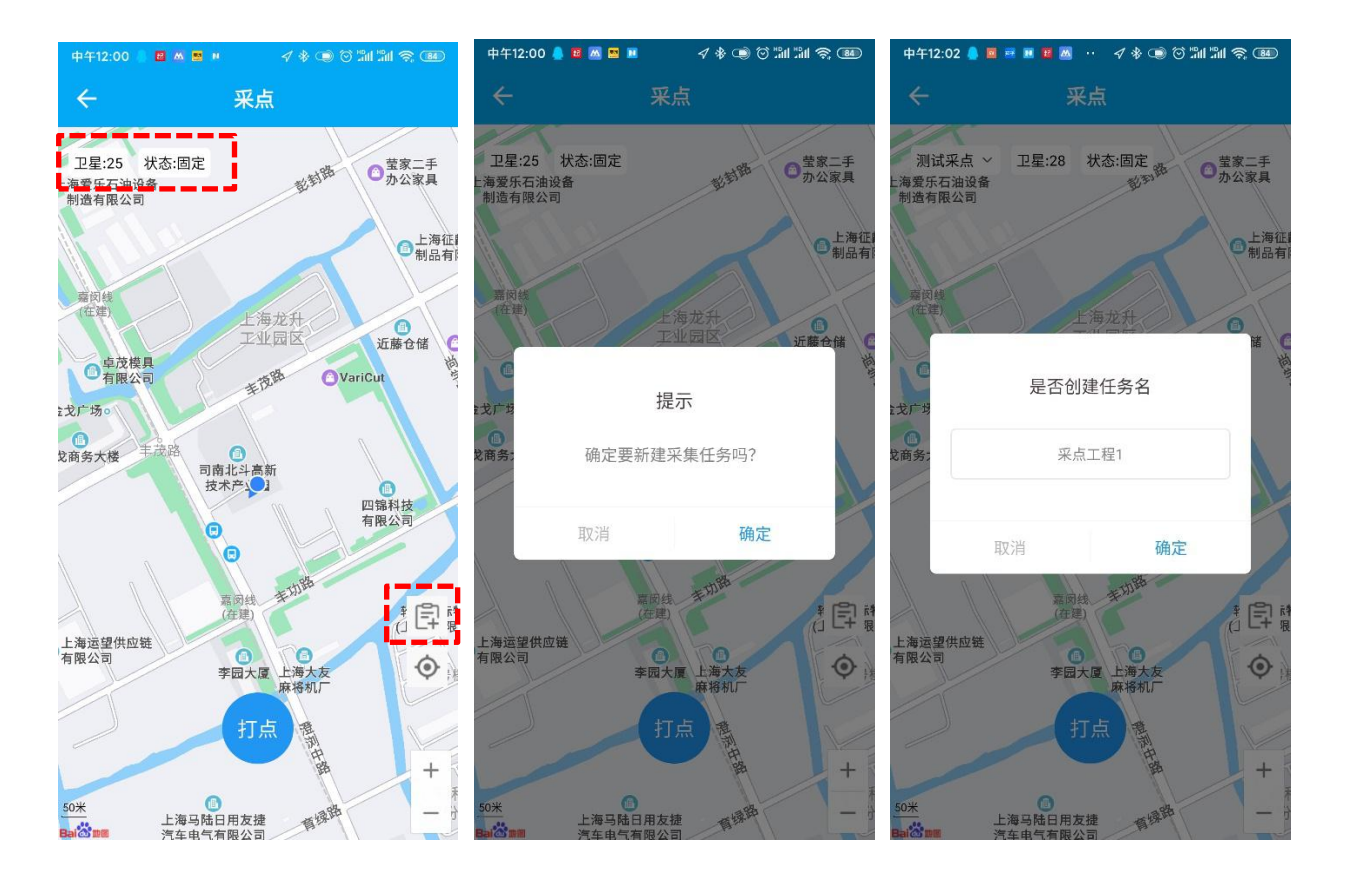

图 19.采点

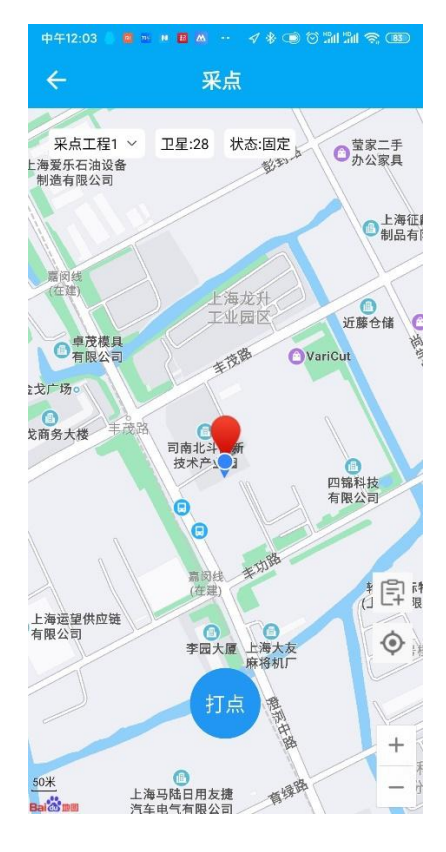

#### 图 20.采点成功

#### 4.1.8 找点

操作流程:

- 1. 点击[项目],选择之前打点所在的项目名称。
- 2. 点击[找点]: 界面会显示出附近该项目所打的点的位置坐标。
- 点击[红点坐标]:会显示出该点的信息及详细坐标,点击[去这里],系统会自动规划路 线导航至该点。
- 4. 点击[结束],结束导航。

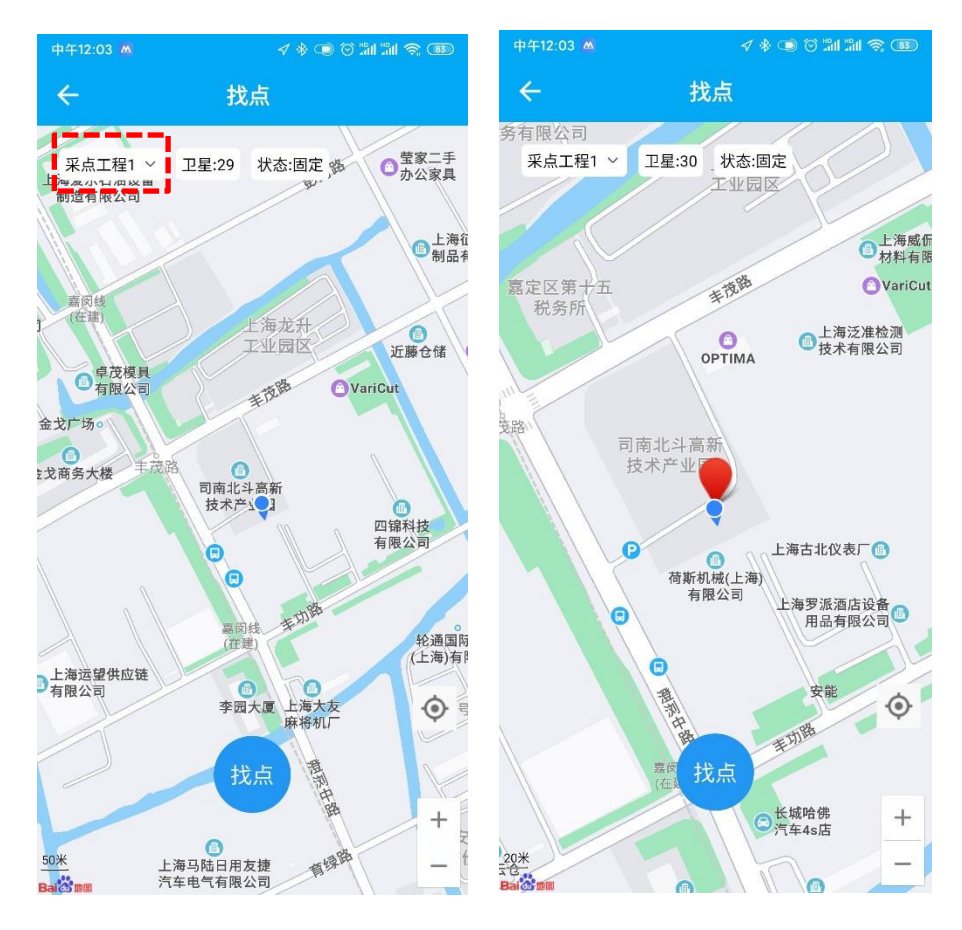

图 21.找点

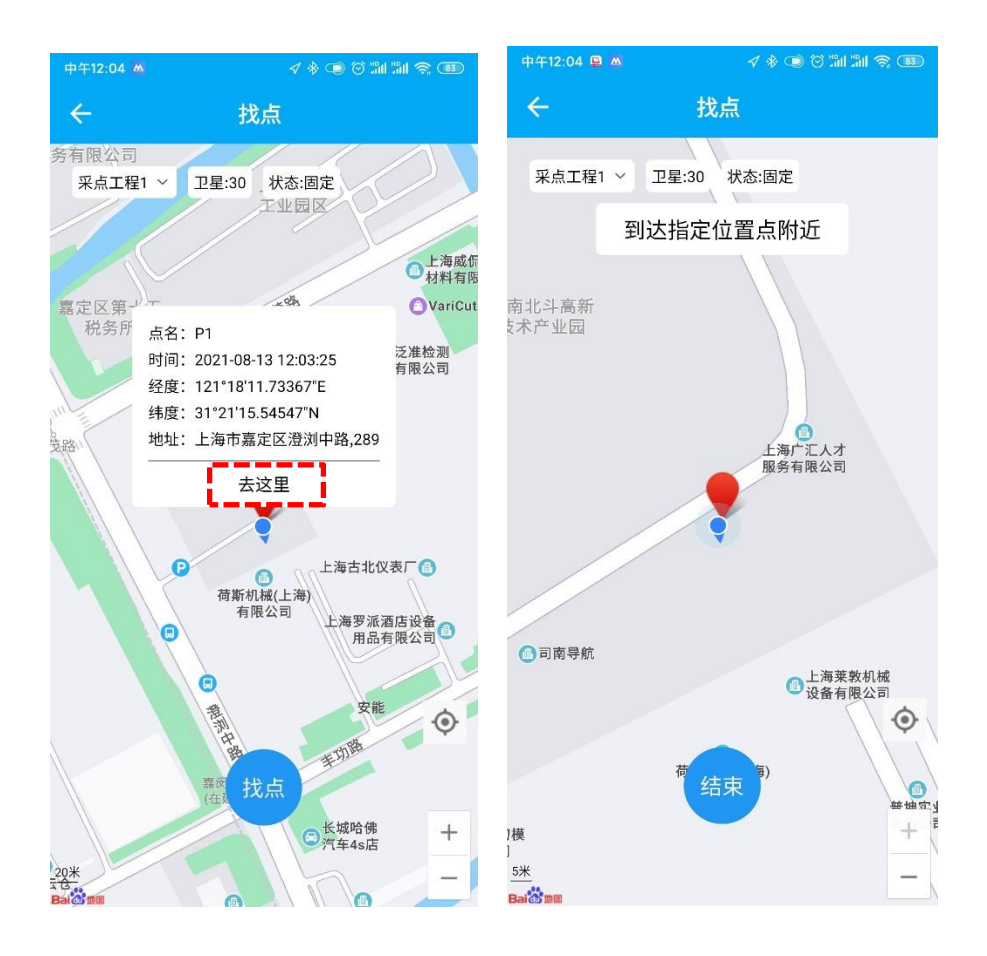

图 23.导航

# 5 人员安防平台

M10 mini 接收机具备远程管理功能,目前已支持接入司南导航云--人员安防平台。导航云 是司南导航推出的一款北斗高精度在线业务处理平台,提供测量测绘、精准农业、智慧交通、 安全监测等多个业务场景的在线解决方案。用户可以登录 http://cloud.sinognss.com//进行注册 和使用。通过导航云平台,用户可以远程管理和监控 M10 mini 接收机,实现设备的状态查看、 重启、模式切换和固件升级等功能。

#### 4.2.1 实时监测

您可以在[实时监测]里快速实时查看佩戴设备的人员所在的地图位置、在线状态等实时信息。

操作流程:

- 1. 点击进入[人员安防]。
- 点击[位置管理]→[实时监测],可在地图上查看当前设备的地理位置,设备状态和离线 状态。

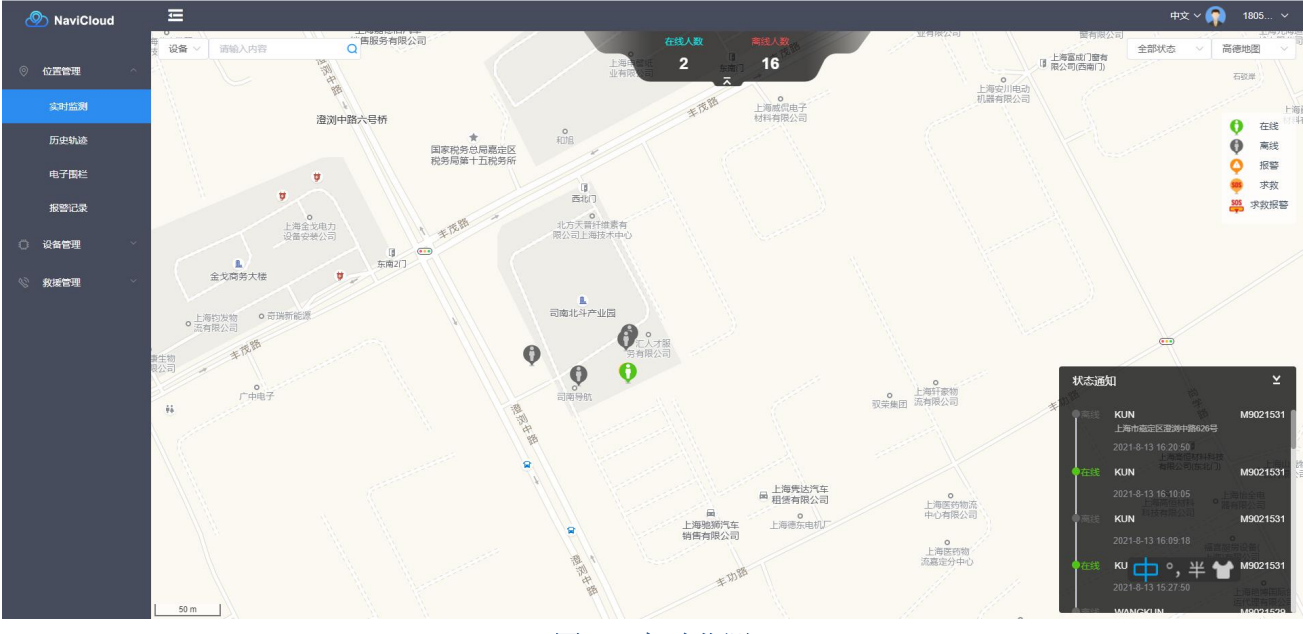

图 23.实时监测

#### 4.2.2 历史轨迹

您可以在[历史轨迹]里查看人员的行走轨迹。

操作流程:

- 点击进入[历史轨迹],选择轨迹查询的开始时间和结束时间,同时输入需要查询的设备 SN 号,点击[查询]。
- 2. 点击[下载]您还可以下载该设备的路径数据导入到 Google Earth 进行后处理分析。

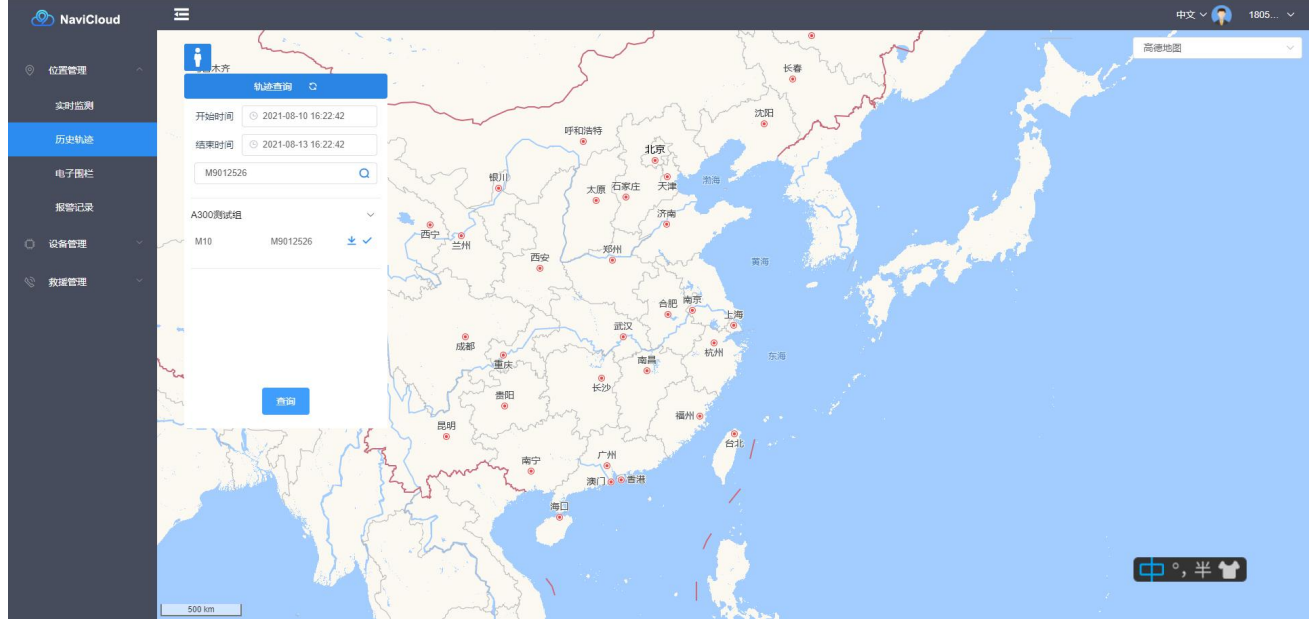

图 24.实时监测

#### 4.2.3 电子围栏

您可以在[电子围栏]里设置电子围栏,绑定电子围栏的设备,当人员进入危险区域或者离 开安全工作区域,接收机会及时发出报警预告提醒用户,同时平台可实时查看用户报警状态。

- 1. 选择[电子围栏],点击[绘制围栏]。
- 点击鼠标绘制围栏,绘制完成后会弹出绑定设备框,将所需绑定的设备及管理人员填入后点击完成即可完成电子围栏的设置。

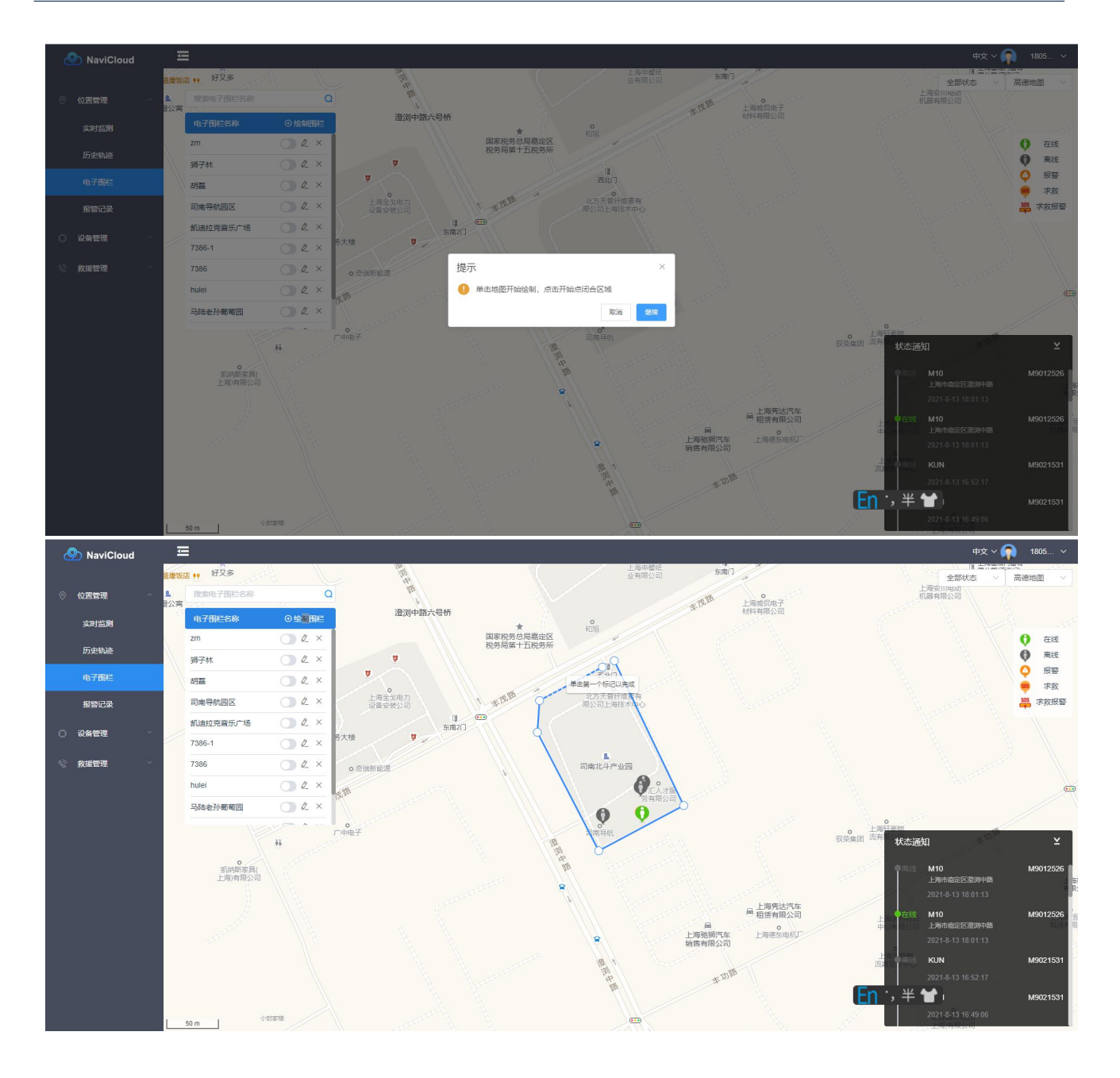

![](_page_30_Picture_1.jpeg)

#### 图 25.电子围栏

#### 4.2.4 报警记录

您可以在[报警记录]里查看当前账号绑定的所有设备的所在电子围栏的报警记录。

操作流程:

1. 选择[报警记录],填入对应设备 SN 号点击搜索即可检索该设备的报警信息。

| 💩 NaviCloud | Ē    |          |             |                |        | 中文 ~ 🕋 1805 ~       |
|-------------|------|----------|-------------|----------------|--------|---------------------|
|             | 报警记  | 录        |             |                |        |                     |
| ◎ 位置管理 ^    | 设备SN | Q        |             |                |        |                     |
| 实时监测        |      |          |             |                |        |                     |
|             | 序号   | SN       | 设备名称        | 用户             | 电子围栏   | 报警时间 ~              |
| 历史轨迹        | 1    | M9012488 | 12488       | 1              | zm     | 2021-08-11 17:05:24 |
| 电子围栏        | 2    | M9012488 | 12488       | I.             | zm     | 2021-08-09 16:23:27 |
| 报警记录        | 3    | M9012488 | 12488       | Ĩ.             | zm     | 2021-08-09 10:08:05 |
|             | 4    | M9021523 | M10MINI     | L              | 司南导航园区 | 2021-08-06 17:03:07 |
|             | 5    | M9012526 | M10         | 张鹏             | 胡騙     | 2021-08-06 09:09:33 |
| ◎ 救援管理 ~    | 6    | M9012526 | M10         | 张鹏             | 胡磊     | 2021-08-05 16:02:19 |
|             | 7    | M9012526 | M10         | 张鹏             | 胡磊     | 2021-08-05 13:39:33 |
|             | 8    | M9012526 | M10         | 张鹏             | 胡磊     | 2021-08-05 11:03:51 |
|             | 9    | M9012526 | M10         | 张鹏             | 胡翫     | 2021-08-05 10:04:45 |
|             | 10   | M9012526 | M10         | 张鹏             | 胡磊     | 2021-08-04 15:51:28 |
|             |      |          | 共 153 条 〈 1 | 2 3 4 5 6 16 > | 前往 1 页 |                     |

[<mark>En <sup>-</sup>, 半 🖌</mark>]

图 26.报警记录

#### 4.2.5 设备管理

● 新建设备

使用人员安防平台前,您需要先绑定设备。。

操作流程:

- 3. 点击进入[人员安防]。
- 4. 点击[设备管理]→[设备列表]。
- 5. 选择[新建设备],设置设备名称和设备 SN 号,点击[新建]。

6. 若绑定前接收机已通电自启并插入 4G 卡,新建设备后可在平台上看到设备显示在线。

注意:新建设备前,请确认接收机插入 4G 卡并 4G 通讯正常。需确认绑定的设备 SN 号与 接收机的铭牌标贴上 SN 号一致。

![](_page_32_Figure_1.jpeg)

04002091

**Q** korea

• 离线

共102条 〈 1 2 3 4 5 6 … 11 〉 前往 1 页

| M10  |                                                                                                    |           |                         |                 |      |          |      |                    |          |
|------|----------------------------------------------------------------------------------------------------|-----------|-------------------------|-----------------|------|----------|------|--------------------|----------|
| 设备SN |                                                                                                    | Q 按分组显示   | 按设备显示                   |                 |      |          |      |                    | 〇 + 新建设备 |
| 序号   | 设备名称                                                                                                    | 设音SN      | 任线状态                    | 固件版本            | 电池电量 | HI/-     | 状态模式 | 操作                 | •        |
|      | www.ww55     www.ww55     www.ww55 | M9037397  | <ul> <li>在线</li> </ul>  | M10_V2.0.3      | 29%  | 1        | し 高频 | 远程管理 报警记录 编辑 详情 删除 |          |
|      | Q M10                                                                                                    | M9012526  | ●在线                     | M10Mini-V1.0.3  | 98%  | 张鹏       | ◎ 正常 | 远程管理 报警记录 编辑 详情 删除 |          |
|      | 2 胡磊的设备23                                                                                                    | M9037362  | <ul> <li>商线</li> </ul>  | M10-V2.0.0      | 0%   | 1        | ◎ 正常 | 远程管理 报警记录 编辑 详情 删除 |          |
|      | <b>总</b> 佳宇的东西                                                                                                    | 9021535   | ●商线                     | 1               | 1    | <i>i</i> | □ 低频 | 远程管理 报警记录 编辑 详情 删除 |          |
|      | 🧟 mmm                                                                                                    | M9021524  | • 商线                    | M10 Mini-V2.0.0 | 28%  | Ĩ.       | ◎ 正常 | 远程管理 报警记录 编辑 详情 删除 |          |
|      | 🙎 kunkun                                                                                                    | M9037377  | <ul> <li> 离线</li> </ul> | M10_V2.0.3      | 100% | Z        | ◎ 正常 | 远程管理 报警记录 编辑 详情 删除 |          |
|      | 2 WANGKUN                                                                                                    | M9021529  | ● 商线                    | M10Mini-V1.0.3  | 5%   | 1        | ◎ 正常 | 远程管理 报警记录 编辑 详情 删除 |          |
|      | & Mini3                                                                                                    | M9021528  | ● 商线                    | M10Mini-V1.0.0  | 9%   | 1        | ◎ 正常 | 远程管理 报警记录 编辑 详情 删除 |          |
|      | <u>&amp;</u> M2308                                                                                                    | M9037386  | <ul> <li>离线</li> </ul>  | M10_V2.0.3      | 49%  | 赵苏云      | ◎ 正常 | 远程管理 报警记录 编辑 详情 删除 |          |
| 0    | 2 M10mini1                                                                                                    | M9021525  | ●离线                     | M10Mini-V1.0.3  | 4%   | 林逾静      | ◎ 正常 | 远程管理 报警记录 编辑 详情 删除 |          |
| 1    | <b>Q</b> M108                                                                                                    | M10802373 | ●离线                     | M10-1.2.7       | 23%  | 7        | ◎ 正常 | 远程管理 报警记录 编辑 详情 删除 |          |
| 12   | <u>&amp;</u> M100000                                                                                                    | M9037352  | <ul> <li>商线</li> </ul>  | M10Mini-V1.0.3  | 0%   | 1        | ◎ 正常 | 远程管理 报警记录 编辑 详情 删除 |          |
| 13   | 🙎 KUN                                                                                                    | M9021531  | <ul> <li>商线</li> </ul>  | M10Mini-V1.0.3  | 54%  | 1        | ◎ 正常 | 远程管理 报警记录 编辑 详情 删除 |          |
| 14   | 2 77766                                                                                                    | M9037292  | <ul> <li>商线</li> </ul>  | M10Mini-V1.0.3  | 32%  | 1        | ◎ 正常 | 远程管理 报警记录 编辑 详情 删除 |          |
| 15   | <u>2</u> 12488                                                                                                    | M9012488  | <ul> <li>商线</li> </ul>  | M10-1.2.8       | 49%  | 7        | し 高频 | 远程管理 报警记录 编辑 详情 删除 |          |

#### 图 27.新建设备

● 详情

操作流程:

 点击进入[详情],查看设备状态信息,包括:固件版本、工作模式、解算状态、卫星 数量,位置信息等。

| M10  |                  |           |                        |                 |      |          |      |                    |
|------|------------------|-----------|------------------------|-----------------|------|----------|------|--------------------|
| 设备SN |                  | Q 按分組显示   | 按设备显示                  |                 |      |          |      |                    |
| 序号   | 设备名称             | 设备SN      | 在线状态                   | 固件版本            | 电池电量 | 用户       | 状态模式 | 操作                 |
| 1    | <b>Q</b> www.w55 | M9037397  | <ul> <li>在线</li> </ul> | M10_V2.0.3      | 29%  | I.       | ◎ 高频 | 远程管理 报警记录 编辑 详情 谢除 |
| 2    | <u>Q</u> M10     | M9012526  | ●在线                    | M10Mini-V1.0.3  | 98%  | 引任期時     | ◎ 正常 | 远程管理 报警记录 编辑 详情 删除 |
| 3    | 2 胡磊的设备23        | M9037362  | ● 离线                   | M10-V2.0.0      | 0%   | /        | ◎正常  | 远程管理 报警记录 编辑 详情 删除 |
|      | 🙎 佳宇的东西          | 9021535   | <ul> <li>离线</li> </ul> | 1               | 1    | <i>L</i> | □ 低频 | 远程管理 报警记录 编辑 详情 删除 |
|      | 🙎 mmm            | M9021524  | ●离线                    | M10 Mini-V2.0.0 | 28%  | Ĩ.       | ◎ 正常 | 远程管理 报警记录 编辑 详情 删除 |
|      | 🙎 kunkun         | M9037377  | ●离线                    | M10_V2.0.3      | 100% | L        | ◎正常  | 远程管理 报警记录 编辑 详情 删除 |
|      | <b>Q</b> WANGKUN | M9021529  | ●商线                    | M10Mini-V1.0.3  | 5%   | 1        | ◎ 正常 | 远程管理 报警记录 编辑 详情 删除 |
|      | 🚇 Mini3          | M9021528  | ●商线                    | M10Mini-V1.0.0  | 9%   | L        | ◎ 正常 | 远程管理 报警记录 编辑 详情 删除 |
|      | M2308            | M9037386  | ●商线                    | M10_V2.0.3      | 49%  | 赵苏云      | ◎正常  | 远程管理 报警记录 编辑 详情 删除 |
|      | 2 M10mini1       | M9021525  | ●商线                    | M10Mini-V1.0.3  | 4%   | 林逾静      | ◎ 正常 | 远程管理 报警记录 编辑 详情 删除 |
|      | <u>Q</u> M108    | M10802373 | ●商线                    | M10-1.2.7       | 23%  | I        | ◎ 正常 | 远程管理 报警记录 编辑 详情 删除 |
|      | <u>Q</u> M100000 | M9037352  | <ul> <li>商线</li> </ul> | M10Mini-V1.0.3  | 0%   | L        | ◎ 正常 | 远程管理 报警记录 编辑 详情 删除 |
|      | 🙎 KUN            | M9021531  | <ul> <li>商线</li> </ul> | M10Mini-V1.0.3  | 54%  | Ĩ.       | ③ 正常 | 远程管理 报警记录 编辑 详情 删除 |
|      | 2 77766          | M9037292  | <ul> <li>商线</li> </ul> | M10Mini-V1.0.3  | 32%  | I        | ◎ 正常 | 远程管理 报警记录 编辑 详情 删除 |
|      | <u>2</u> 12488   | M9012488  | <ul> <li>商线</li> </ul> | M10-1.2.8       | 49%  | I        | し 高频 | 远程管理 报警记录 编辑 详情 删除 |

共18条 < 1 2 > 前往 1 页

| M10 |                  |           |                        |              |                       |        |        |          |        |                      |    |        |        |         |
|-----|------------------|-----------|------------------------|--------------|-----------------------|--------|--------|----------|--------|----------------------|----|--------|--------|---------|
|     |                  | Q 按分组显示   | 按设备显示                  |              |                       |        |        |          |        |                      |    |        | 十 新建设备 | 🗅 新建设备组 |
| 序号  | 设备名称             | 设备SN      | 在线划                    |              |                       | 详      | 情      |          | ×<br>試 | 操作                   |    |        |        |         |
| 1   | <b>Q</b> www.ws5 | M9037397  | • 在线                   | 设备名称:        | wwwww55               |        | SN:    | M9037397 | ħ.     | 远程管理 报警记录 编辑 详情 删除   |    |        |        |         |
| 2   | 🔍 M10            | M9012526  | • 在线                   | 在线状态:        | 在线                    |        | 设备ID号: | 17960    | ę      | 远程管理 报警记录 编辑 详情 删除   |    |        |        |         |
| 3   | 2 胡嘉的设备23        | M9037362  | ●商线                    | 组名:<br>国任版本· | M10研发测试<br>M10 V2.0.3 |        | 产品名称:  | M10      | ę      | 远程管理 报警记录 编辑 详情 删除   |    |        |        |         |
| 4   | 2 佳宇的东西          | 9021535   | ●商线                    | 离线时间:        | 2021-7-28 09:26:17    |        | 工作模式:  | 高频       | 5      | 远程管理 报警记录 编辑 详情 删除   |    |        |        |         |
| 5   | 🧟 mmm            | M9021524  | ●商线                    | 解算状态:        | 单点解                   |        | 电池电量:  | 29%      | ¢      | 远程管理 报警记录 编辑 详情 删除   |    |        |        |         |
| 6   | 🙎 kunkun         | M9037377  | <ul> <li>高线</li> </ul> | 卫星数量:        | 45                    |        | 最后使用者: | 1        | 8      | 远程管理 报警记录 编辑 详情 删除   |    |        |        |         |
| 7   | & WANGKUN        | M9021529  | <ul> <li>高线</li> </ul> | 最后位置:        | 经度 121°17'32.293"I    | E      |        |          | 8      | 远程管理 报警记录 编辑 详情 删除   |    |        |        |         |
| 8   | 🙎 Mini3          | M9021528  | <ul> <li>离线</li> </ul> |              | 高度 28.7297 m          |        |        |          | 8      | 远程管理 报警记录 编辑 详情 删除   |    |        |        |         |
| 9   | <b>Q</b> M2308   | M9037386  | <ul> <li>高线</li> </ul> |              |                       |        |        |          | ę      | 远程管理 报警记录 编辑 详情 删除   |    |        |        |         |
| 10  | 🙎 M10mini1       | M9021525  | <ul> <li>高线</li> </ul> |              | M10Mini-V1.0.3        | 4%     |        | 林逾静      | ◎ 正常   | 远程管理 报警记录 编辑 详情 删除   |    |        |        |         |
| 11  | <b>Q</b> M108    | M10802373 | <ul> <li>高线</li> </ul> |              | M10-1.2.7             | 23%    |        |          | ◎ 正常   | 远程管理 报警记录 编辑 详情 删除   |    |        |        |         |
| 12  | <b>Q</b> M100000 | M9037352  | <ul> <li>商线</li> </ul> |              | M10Mini-V1.0.3        | 0%     |        |          | ◎正常    | 远程管理 报警记录 编辑 详情 删除   |    |        |        |         |
| 13  | 🙎 KUN            | M9021531  | ●商銭                    |              | M10Mini-V1.0.3        | 54%    |        |          | ◎ 正常   | 远程管理 报警记录 编辑 详情 删除   |    |        |        |         |
| 14  | 2 77766          | M9037292  | ●商线                    |              | M10Mini-V1.0.3        | 32%    |        |          | ◎ 正常   | 远程管理 报警记录 编辑 详情 删除   |    |        |        |         |
| 15  | <b>2</b> 12488   | M9012488  | ●商线                    |              | M10-1.2.8             | 49%    |        |          | し高频    | 远程管理 报警记录 编辑 详情 删除   |    |        |        |         |
|     |                  |           |                        |              | :                     | 共 18 条 | < 1    | 2 > 前往   | 1 页    | <mark>En :, 半</mark> | ۲) | n<br>A |        |         |

图 28.详情页

#### ● 远程管理--模式切换

- 1. 点击进入[远程管理]→[模式切换]。
- 2. 选择工作模式:低频、正常、高频。
- 3. 正常:数据上传频率 3s/次;低频:数据上传频率 15s/次;高频:数据上传频率 1s/次。
- 4. 选择完成后点击[确认]。

| 设备列  | 设备列表                    |              |                        |                |       |         |             |                                             |  |  |  |  |
|------|-------------------------|--------------|------------------------|----------------|-------|---------|-------------|---------------------------------------------|--|--|--|--|
| 设备SN |                         | Q 按分组显示      | 按设备显示                  |                |       |         |             | <ul> <li>+ 新建设备</li> <li>D 新建设备组</li> </ul> |  |  |  |  |
| -    |                         | 10.00        |                        | and that the   |       | -       | 19-4-140-10 | 10.00                                       |  |  |  |  |
| 序号   | 设置名称                    | 设窗SN         | 住现状念                   | 回仟版本           | 电池电重  | 用户      | 状念模式        | 操作                                          |  |  |  |  |
| 1    | Q A0101111              | A0101111     | • 在线                   | A300-20210512T | 1     | 林逾静     | ◎ 正常        | 远程管理 报警记录 编辑 详情 删除                          |  |  |  |  |
| 2    | <b>Q</b> A0101109       | A0101109     | ●在线                    | A300-20210512T | 1     | 林逾静     | ◎ 正常        | 远程管理 报警记录 编辑 详情 删除                          |  |  |  |  |
| 3    | <b>Q</b> A0101108       | A0101108     | • 在线                   | A300-20210512T | 1     | 林逾静     | ◎ 正常        | 远程管理 报警记录 编辑 详情 删除                          |  |  |  |  |
| 4    | <b>Q</b> A01101110      | A0101110     | • 在线                   | A300-20210512T | Ĩ.    | 林逾静     | ◎ 正常        | 远程管理 报警记录 编辑 洋情 删除                          |  |  |  |  |
| 5    | <u>©</u> 02901532       | 02901532     | <ul> <li>商线</li> </ul> | 391TE-2.069-2  | 99.8% | 汤圆      | 1           | 远程管理 报警记录 编辑 详情 删除                          |  |  |  |  |
| 6    | <b>Q</b> 03401010       | 03401010     | <ul> <li>高线</li> </ul> | T              | 98.5% | 1       | 1           | 远程管理 报警记录 编辑 详情 删除                          |  |  |  |  |
| 7    | ◎ 林逾静的车辆设备              | A0101103     | <ul> <li>商线</li> </ul> | A300-20210512T | J.    | 林逾静     | ◎ 正常        | 远程管理 报警记录 编辑 详情 删除                          |  |  |  |  |
| 8    | Pip's first device      | 098765410000 | ●商线                    | 1              | 0%    | 林逾静     | 1           | 远程管理 扳警记录 编辑 详情 删除                          |  |  |  |  |
| 9    | Pip's second devi<br>ce | 098765420000 | ●高线                    | Ţ              | 0%    | 李阳      | 1           | 远程管理 报警记录 编辑 详情 删除                          |  |  |  |  |
| 10   | korea                   | 04002091     | ●离线                    | 1              | 1     | 1       | 1           | 远程管理 报警记录 编辑 详情 删除                          |  |  |  |  |
|      |                         |              | 共 102 条                | < 1 2 3        | 4 5 6 | 11 > 前往 | 1 页         |                                             |  |  |  |  |

|    |              | HUNG BIL |                |       |     |          |
|----|--------------|----------|----------------|-------|-----|----------|
|    |              |          | 远程管理           |       | ×   |          |
|    | 设备SN         |          |                |       |     | 状态模式     |
|    | A0101111     | 一键设置     | 立即升级           | 模式切换  |     | ◎ 正常     |
|    | A0101109     | 模式切换: 0  | 低频 〇 正常        | () 高频 |     | ◎ 正常     |
|    | A0101108     |          |                |       |     | ◎ 正常     |
|    | A0101110     |          |                |       |     | © 正常     |
|    | 02901532     |          | 确定             |       |     | 1        |
|    | 03401010     | ● 离线     | <u>I</u>       | 98.5% |     | <i>l</i> |
|    | A0101103     | ●离线      | A300-20210512T | 1     | 林逾静 | ◎ 正常     |
| 9  | 098765410000 | ●离线      | 1              | 0%    | 林逾静 | I        |
| Vi | 098765420000 | ●离线      | 1              | 0%    | 李阳  | 1        |
|    | 04002091     | ●离线      | L              | L     | I   | 1        |

图 29.模式切换

• 远程管理--立即升级

操作流程:

- 1. 点击进入[远程管理]→[立即升级]。
- 2. 查看是否有新固件,点击[立即升级]。

注意:升级前请确定新固件的版本再做升级决定。

| M10 |                      |           |                                                |                   |                     |          |          |                    |          |        |
|-----|----------------------|-----------|------------------------------------------------|-------------------|---------------------|----------|----------|--------------------|----------|--------|
|     |                      | Q. 按分組显示  | 按设备显示                                          |                   |                     |          |          |                    | 🕞 🕂 新建设备 | 由新建设备组 |
| 序号  | 设备名称                 | 设备SN      | 在线状态                                           |                   | 远程管理                |          | ×<br>态模式 | 操作                 |          |        |
| 1   | <b>Q</b> www.w55     | M9037397  | <ul> <li>              在线          </li> </ul> | —— 键设置            | <b>立即升级</b>         | 模式切换     | 高频       | 远程管理 报警记录 编辑 详情 删除 |          |        |
| 2   | 🙎 M10                | M9012526  | ●在线                                            | STATE AND A STATE |                     |          | 正常       | 远程管理 报警记录 编辑 详情 删除 |          |        |
| 3   | 2 胡嘉的设备23            | M9037362  | <ul> <li>高线</li> </ul>                         | 友现                | 新版本: M10_V2.9.3.bin | 1        | 正常       | 远程管理 报警记录 编辑 详情 删除 |          |        |
| 4   | 2 佳宇的东西              | 9021535   | <ul> <li>离线</li> </ul>                         |                   |                     |          | 低频       | 远程管理 报警记录 编辑 详情 删除 |          |        |
| 5   | 🙇 mmm                | M9021524  | <ul> <li>离线</li> </ul>                         |                   |                     |          | 正常       | 远程管理 报警记录 编辑 详情 删除 |          |        |
| 6   | 🧟 kunkun             | M9037377  | <ul> <li>高线</li> </ul>                         |                   |                     |          | 正常       | 远程管理 报警记录 编辑 详情 删除 |          |        |
| 7   | 🙎 WANGKUN            | M9021529  | ●商线                                            | M10Mini-V1.0.3    | 5%                  |          | ◎ 正常     | 远程管理 报警记录 编辑 详情 删除 |          |        |
| 8   | 🙎 Mini3              | M9021528  | <ul> <li>商线</li> </ul>                         | M10Mini-V1.0.0    | 9%                  |          | ◎ 正常     | 远程管理 报警记录 编辑 详情 删除 |          |        |
| 9   | <b>Q</b> M2308       | M9037386  | <ul> <li>商线</li> </ul>                         | M10_V2.0.3        | 49%                 | 赵苏云      | ◎ 正常     | 远程管理 报警记录 编辑 详情 删除 |          |        |
| 10  | 🙎 M10mini1           | M9021525  | <ul> <li>商线</li> </ul>                         | M10Mini-V1.0.3    | 4%                  | 林逾静      | ◎ 正常     | 远程管理 报警记录 编辑 详情 删除 |          |        |
| 11  | 🙎 M108               | M10802373 | <ul> <li>商线</li> </ul>                         | M10-1.2.7         | 23%                 |          | ◎ 正常     | 远程管理 报警记录 编辑 详情 删除 |          |        |
| 12  | <b>&amp;</b> M100000 | M9037352  | ●商线                                            | M10Mini-V1.0.3    | 0%                  |          | ◎ 正常     | 远程管理 报警记录 编辑 详情 删除 |          |        |
| 13  | 🙎 KUN                | M9021531  | <ul> <li>高线</li> </ul>                         | M10Mini-V1.0.3    | 54%                 |          | ◎ 正常     | 远程管理 报警记录 编辑 详情 删除 |          |        |
| 14  | <b>Q</b> 77766       | M9037292  | ●商銭                                            | M10Mini-V1.0.3    | 32%                 |          | ◎ 正常     | 远程管理 报警记录 编辑 详情 删除 |          |        |
| 15  | <b>Q</b> 12488       | M9012488  | • 商线                                           | M10-1.2.8         | 49%                 |          | し高频      | 远程管理 报警记录 编辑 详情 删除 |          |        |
|     |                      |           |                                                |                   | 共18条 < 🚺            | 2 ) 前往 1 | Σ        |                    |          |        |

图 30.固件升级

● 远程管理--一键设置

操作流程:

- 1. 点击进入[远程管理]→[一键设置]。
- 2. 点击[重启]或[恢复出厂设置]。

| 按分组显示        | 按设备显示 |                |       |     |      |
|--------------|-------|----------------|-------|-----|------|
|              |       | 远程管理           |       | ×   |      |
| 设备SN         |       |                |       |     | 状态相  |
| A0101111     | 一键设置  | 立即升级           | 模式切换  |     | © 正  |
| A0101109     |       |                |       |     | ®IE  |
| A0101108     | T     |                | 包出厂设置 |     | © II |
| A0101110     |       |                |       |     | ®IE  |
| 02901532     |       |                |       |     | 7    |
| 03401010     | ● 离线  | 7              | 98.5% | 7   | 7    |
| A0101103     | ● 离线  | A300-20210512T | 1     | 林逾静 | © 正  |
| 098765410000 | ●离线   | 1              | 0%    | 林逾静 | 1    |

图 31.主机控制

#### 4.2.6 救援管理

您可以在[救援管理]里查看发出求救信号的设备并处理救援。

操作流程:

1. 选择[求救], 查看当前发出求救的设备并点击[处理], 调度其他用户前往救援。

| 救援管  | 救援管理     |       |    |                     |            |                     |       |          |
|------|----------|-------|----|---------------------|------------|---------------------|-------|----------|
| 用户、设 | 备sn      | Q     |    |                     |            |                     |       |          |
| 序号   | SN       | 设备名称  | 用户 | 求救时间 ~              | 最后求救位置     | 处理时间 ~              | 救援状态  | 操作       |
| 1    | M9012526 | M10   | 张鹏 | 2021-08-10 09:36:42 | 上海市嘉定区澄浏中路 | 2021-08-10 09:36:58 | • 已完成 | 详情 处理 完成 |
| 2    | M9012526 | M10   | 张鹏 | 2021-08-06 16:06:15 | 上海市嘉定区澄浏中路 | 2021-08-10 09:27:57 | • 已完成 | 详情 处理 完成 |
| 3    | M9012488 | 12488 | 1  | 2021-08-06 17:56:41 | 上海市嘉定区澄浏中路 | 2021-08-09 10:08:30 | ● 待救援 | 详情 处理 完成 |
| 4    | M9012526 | M10   | 张鹏 | 2021-08-06 09:47:10 | 上海市嘉定区澄浏中路 | 2021-08-06 09:47:26 | • 已完成 | 详情 处理 完成 |
| 5    | M9012526 | M10   | 张鹏 | 2021-08-05 16:02:09 | 上海市嘉定区澄浏中路 | 2021-08-06 09:09:46 | • 已完成 | 详情 处理 完成 |
| 6    | M9012526 | M10   | 张鹏 | 2021-08-05 13:41:08 | 上海市嘉定区澄浏中路 | 2021-08-05 13:41:30 | • 已完成 | 详情 处理 完成 |
| 7    | M9012526 | M10   | 张鹏 | 2021-08-05 11:03:40 | 上海市嘉定区澄浏中路 | 2021-08-05 13:39:27 | • 已完成 | 详情 处理 完成 |
| 8    | M9012526 | M10   | 张鹏 | 2021-08-05 09:40:38 | 上海市嘉定区澄浏中路 | 2021-08-05 10:08:53 | • 已完成 | 详情 处理 完成 |
| 9    | M9012526 | M10   | 张鹏 | 2021-08-05 09:04:23 | 上海市嘉定区澄浏中路 | 2021-08-05 09:04:42 | • 已完成 | 详情 处理 完成 |
| 10   | M9012526 | M10   | 张鹏 | 2021-08-04 18:47:40 | 上海市嘉定区澄浏中路 | 2021-08-05 09:01:37 | • 已完成 | 详情 处理 完成 |
|      |          |       |    |                     |            |                     | -     |          |

共31条 ( 1 2 3 4 ) 前往 1 页

| 救援管  | 理        |       |           |         |                               |    |             |       |          |
|------|----------|-------|-----------|---------|-------------------------------|----|-------------|-------|----------|
| 用户、设 |          |       |           |         |                               |    |             |       |          |
| 序号   | SN       | 设备名称  | 用户        |         | 处理                            | ×  | ~           | 救援状态  | 操作       |
| 1    | M9012526 | M10   | 张鹏 2      | SN:     | M9012488                      |    | 10 09:36:58 | • 已完成 | 详情 处理 完成 |
| 2    | M9012526 | M10   | 张鹏 2      | 最后求救位置: | 上海市嘉定区澄浏中路                    |    | 10 09:27:57 | • 已完成 | 详情 处理 完成 |
| 3    | M9012488 | 12488 | 1 2       |         | 31°21'0.475"N 121°17'32.238"E |    | 09 10:08:30 | •待救援  | 详情 处理 完成 |
| 4    | M9012526 | M10   | 张鹏 2      |         | M9012488                      |    | 06 09:47:26 | • 已完成 | 详情 处理 完成 |
| 5    | M9012526 | M10   | 366.888 2 |         |                               |    | 06 09:09:46 | ●已完成  | 详情 处理 完成 |
| 6    | M9012526 | M10   | 张鹏 2      |         |                               |    | 05 13:41:30 | • 已完成 | 详情 处理 完成 |
| 7    | M9012526 | M10   | 张鹏 2      | 调度用户:   | 调度用户前去救援                      |    | 05 13:39:27 | • 已完成 | 详情 处理 完成 |
| 8    | M9012526 | M10   | 张鹏 2      | 备注:     | 请输入内容                         | 11 | 05 10:08:53 | • 已完成 | 详情 处理 完成 |
| 9    | M9012526 | M10   | 张鹏 2      |         | 1                             |    | 05 09:04:42 | • 已完成 | 详情 处理 完成 |
| 10   | M9012526 | M10   | 张鹏 2      |         |                               |    | 05 09:01:37 | ●已完成  | 详情 处理 完成 |
|      |          |       |           |         |                               | -  | 前往 1        | σ     |          |

图 32.救援管理

# 6 产品规格

表 1.产品规格

| M10 MINI 接收机规范 |           |                                     |  |  |  |  |
|----------------|-----------|-------------------------------------|--|--|--|--|
|                |           | BDS B1, B2                          |  |  |  |  |
| GNSS 信号        | 定位        | GPS L1, L2                          |  |  |  |  |
|                |           | GLONASS L1, L2                      |  |  |  |  |
|                | 冷启动       | < 50s                               |  |  |  |  |
| 自次定位时间         | 热启动       | < 15s                               |  |  |  |  |
| 信号重捕           |           | < 2s                                |  |  |  |  |
|                |           | BDS: B1=10cm (1σ), B2=10cm (1σ)     |  |  |  |  |
|                | 伪距精度      | GPS: L1=10cm (1σ), L2=10cm (1σ)     |  |  |  |  |
|                |           | GLONASS: L1=10cm (1σ), L2=10cm (1σ) |  |  |  |  |
| 裤聍             | 标准单点定位精度  | H≤1.5m, V≤3m (1σ, PDOP≤4)           |  |  |  |  |
| 相皮             | рти 粘度    | H: ±(8+1×10 <sup>-6</sup> ×D)mm     |  |  |  |  |
|                |           | V: ±(15+1×10 <sup>-6</sup> ×D)mm    |  |  |  |  |
|                | RTK 初始化时间 | <10s(baseline<10km,基线长小于 10km)      |  |  |  |  |
|                | 初始化置信度    | > 99.9%                             |  |  |  |  |
| 数据速率           | 测量&定位     | 10s, 3s, 1Hz, 2Hz, 5Hz, 10Hz        |  |  |  |  |
| 於山粉田校一         | NMEA-0183 | GPGGA/GPYBM/GPZDA 等                 |  |  |  |  |
| <b>揤</b> □剱佑恰入 | 导航云协议     | 司南自定义                               |  |  |  |  |
|                | 4G        | 4G 全网络                              |  |  |  |  |
| 无线通讯           | 蓝牙        | 低功耗蓝牙                               |  |  |  |  |
|                | 配置方式      | 导航大师 APP 和人员安防平台                    |  |  |  |  |

| M10 MINI 接收机规范 |         |                                                                    |  |  |  |  |
|----------------|---------|--------------------------------------------------------------------|--|--|--|--|
|                | 网络      | TCP/IP、Ntrip、FTP                                                   |  |  |  |  |
| 通讯协议<br>       | USB     | USB2.0                                                             |  |  |  |  |
|                | 数据及电源接口 | 1 个 Type-C 接口                                                      |  |  |  |  |
|                | SIM 卡槽  | 1个 Nano SIM 卡槽                                                     |  |  |  |  |
|                | 充电电压    | 5V 1.5A                                                            |  |  |  |  |
|                | 充电时长    | 2h                                                                 |  |  |  |  |
| 电气特性           | 电池容量    | 3000mAh                                                            |  |  |  |  |
|                | 电池续航    | 6h                                                                 |  |  |  |  |
|                | 功耗      | <2W                                                                |  |  |  |  |
|                | 指示灯     | 1*电源灯,1*卫星灯,1*差分灯                                                  |  |  |  |  |
|                | 按钮      | 1*电源键,1*SOS 键                                                      |  |  |  |  |
|                | 卫星天线    | 内置卫星天线                                                             |  |  |  |  |
|                | 外壳材质    | PC                                                                 |  |  |  |  |
| 物理参数<br>       | 整机尺寸    | 64mm×130mm×25.8mm                                                  |  |  |  |  |
|                | 整机重量    | 175g                                                               |  |  |  |  |
|                | 工作温度    | -20°C −+60°C                                                       |  |  |  |  |
|                | 储存温度    | -40°C − +70°C                                                      |  |  |  |  |
|                | 工作湿度    | 相对湿度 100%无冷凝                                                       |  |  |  |  |
| 环境要求           | 冲击      | 符合 GJB 150.18A-2009 要求,接收机经过正弦振动参数、平稳随机振动参数条件下的测试后,能<br>正常工作,结构完好。 |  |  |  |  |
|                | 振动      | 符合 GJB 150.16A-2009 要求,接收机经过正弦振动参数、平稳随机振动参数条件下的测试后,能<br>正常工作,结构完好。 |  |  |  |  |

| M10 MINI 接收机规范 |      |         |  |  |  |
|----------------|------|---------|--|--|--|
|                | 跌落   | 抗1米自由跌落 |  |  |  |
|                | 防护等级 | IP67    |  |  |  |

# 7 常见问题排查

使用 M10 mini GNSS 接收机设备时若出现本节所列出的问题,可按照如下方法进行排查,如未能解决,请及时联系我司技术支持人员。

1. 设备无法启动

解决方法:

- 1) 检查接收机电量是否正常,插入 Type-C 充电,若电源灯闪烁,则代表电池没电导致的 无法开机,请及时充电使用;
- 2) 插入电源能开机,但电充不上,请联系我司更换电池;
- 3) 排除以上原因有可能设备损坏,请联系我司技术支持。
- 2. 设备平台显示离线

解决方法:

- 1) APP 查看设备 4G 连接是否正常;
- 2) 检查附近是否有 4G 干扰源。
- 3. 定位异常

解决方法:

- 1) 检查接收机是否受到遮挡;
- 2) 通讯系统设备的连通性是否可靠;
- 3) 是否有导航天线频点的射频干扰;
- 4) 确认基准站坐标是否和真实坐标偏差过大。
- 4. 4G 掉线

解决方法:

- 1) 确认 4G 卡是否欠费;
- 2) 若运营商的网络在该地区不稳定,请更换其他运营商的4G卡。

## 8 注意事项

- 严禁拆卸系统设备各部件,如发生故障,应认真记录有关情况,及时联系我司技术支持人员;
- 2. 请使用我司标配的电源数据线,以免对设备造成损害;
- 3. 请严格按照安装手册中的安装方式和连线方式连接设备,各接插件要注意插接紧;
- 各连接线缆或其他配件破损后请不要再继续使用,请及时更换新的线缆或配件,避免 造成不必要的伤害。

![](_page_43_Picture_0.jpeg)

电话:+86 21-39907000

邮箱:comnav@sinognss.com

网址:www.sinognss.com